## **EDUFOLIO: CHANGING YOUR PASSWORD**

- 1. Log in to Edufolio using your current password.
- 2. On your My Edufolio portal page, locate and click on the Settings button.

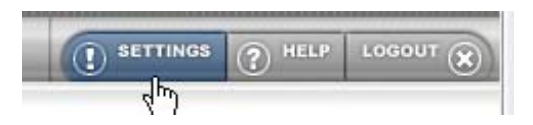

- 3. Locate and click on the last link, "Change User Account Information."
- 4. Scroll down and locate the New Password and Re-Type New Password fields.

Type in your preferred password and then re-type it. Click "Save.

\*Note: your email must remain as your official shermancollege.net email address.

| Email Address           | New Password     | Re-type New Password |
|-------------------------|------------------|----------------------|
| jdoe@shermancollege.net | newpajiswordhere | newpasswordhere      |
|                         |                  | Save                 |